## **Raspberry Workshop II**

Im zweiten Teil des Raspberry Workshop geht es um:

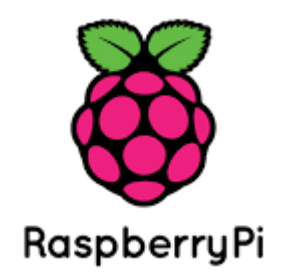

- Filesysteme im Raspberry
- USB Sticks / Festplatten
  - Datenträger Partitionierung / Formatierung usw.
- Verschlüsselung

### Filesysteme

| e wichtigstens FS   |       |             |               |          |          |  |  |
|---------------------|-------|-------------|---------------|----------|----------|--|--|
|                     |       |             |               |          |          |  |  |
|                     | FAT16 | FAT32       | NTFS          | ext3     | ext4     |  |  |
| max Größe           | 4GB   | 8TB         | 256TB         | 32TB     | 1024PB   |  |  |
| max<br>Dateigröße   | 2GB   | 4GB         | 16TB          | 2ТВ      | wie FS   |  |  |
| max Datei<br>Anzahl |       | 268.435.456 | 4.294.967.295 | Variabel | Variabel |  |  |
| Linux               | Ja    | Ja          | bedingt       | Ja       | Ja       |  |  |
|                     |       |             |               |          |          |  |  |

Sind einfach nur die Arten, wie die Daten auf dem Datenträger abgelegt werden.

Befehle:

- Dmesg
- Fdisk
- Mount
- Umount
- Mkfs (mkfs.msdos oder mkfs.vfat) stellt Filesystem her

Die folgenden, in Anführungszeichen stehenden Zeilen sind Eingabebefehle:

| "df –h" (           | listet o | die Spe | eicher | berei | che und Laufwerke auf) |  |  |  |  |
|---------------------|----------|---------|--------|-------|------------------------|--|--|--|--|
| pi@DF9PM:- \$ df -h |          |         |        |       |                        |  |  |  |  |
| Dateisystem         | Größe    | Benutzt | Verf.  | Verw% | Eingehängt auf         |  |  |  |  |
| /dev/root           | 13G      | 3,9G    | 8,4G   | 32%   | /                      |  |  |  |  |
| devtmpfs            | 459M     | 0       | 459M   | 08    | /dev                   |  |  |  |  |
| tmpfs               | 463M     | 0       | 463M   | 08    | /dev/shm               |  |  |  |  |
| tmpfs               | 463M     | 6,4M    | 457M   | 28    | /run                   |  |  |  |  |
| tmpfs               | 5,0M     | 4,OK    | 5,0M   | 18    | /run/lock              |  |  |  |  |
| tmpfs               | 463M     | 0       | 463M   | 08    | /sys/fs/cgroup         |  |  |  |  |
| /dev/mmcblk0p6      | 5 63M    | 21M     | 43M    | 33%   | /boot                  |  |  |  |  |
| tmpfs               | 93M      | 0       | 93M    | 08    | /run/user/1000         |  |  |  |  |
| /dev/sda1           | 15G      | 8,0K    | 15G    | 18    | /media/pi/0201-AB0E    |  |  |  |  |
| /dev/mmcblk0p5      | 5 30M    | 397K    | 28M    | 28    | /media/pi/SETTINGS     |  |  |  |  |
| /dev/sdb1           | 7,3G     | 606M    | 6,7G   | 98    | /media/pi/USB DISK     |  |  |  |  |
| pi@DF9PM:~ \$       | ]        |         |        |       |                        |  |  |  |  |

"Umount (sudo umount /media/pi/Stickname" (hier 0201-AB0E)

pi@DF9PM:- \$ sudo umount /media/pi/0201-AB0E
pi@DF9PM:- \$

Das Laufwerk wird aus dem Systemzugriff genommen. Keine Antwort ist eine gute Antwort - das heißt Befehl ausgeführt.

"df –h" noch einmal schauen, ob der Stick weg ist.

| Dateisystem    | Größe | Benutzt | Verf. | Verw% | Eingehängt auf     |
|----------------|-------|---------|-------|-------|--------------------|
| /dev/root      | 13G   | 3,9G    | 8,4G  | 32%   | /                  |
| devtmpfs       | 459M  | 0       | 459M  | 0%    | /dev               |
| tmpfs          | 463M  | 0       | 463M  | 0%    | /dev/shm           |
| tmpfs          | 463M  | 6,3M    | 457M  | 2%    | /run               |
| tmpfs          | 5,0M  | 4,0K    | 5,0M  | 1%    | /run/lock          |
| tmpfs          | 463M  | 0       | 463M  | 0%    | /sys/fs/cgroup     |
| /dev/mmcblk0p6 | 63M   | 21M     | 43M   | 33%   | /boot              |
| tmpfs          | 93M   | 0       | 93M   | 0%    | /run/user/1000     |
| /dev/mmcblk0p5 | 30M   | 397K    | 28M   | 2%    | /media/pi/SETTINGS |
| pi@DF9PM:- \$  |       |         |       |       |                    |

Wir sehen – der Stick (sda) wird nicht mehr angezeigt – alles OK.

Fdisk (Achtung - FDISK ist mächtig. Damit auch gefährlich)

```
Usage:
fdisk [options] <disk> change partition table
fdisk [options] -1 [<disk>] list partition table(s)
Options:
-b, --sector-size <size> physical and logical sector size
-c, --compatibility[=<mode>] mode is 'dos' or 'nondos' (default)
-L, --color[=<when>] colorize output (auto, always or never)
-l, --list display partitions end exit
-t, --type <type> recognize specified partition table typ
-t, --type <type>
                                  recognize specified partition table type only
 -u, --units[=<unit>]
                                  display units: 'cylinders' or 'sectors' (default)
 -s, --getsz
                                  display device size in 512-byte sectors [DEPRECAT
ED]
                                specify the number of cylinders
-C, --cylinders <number>
-H, --heads <number> specify the number of heads
-S, --sectors <number> specify the number of sectors per track
 -h, --help
               display this help and exit
 -V, --version output version information and exit
For more details see fdisk(8).
pi@DF9PM:- 💲
```

"fdisk – I /dev/sda" (ich bekomme die Formatierung des Sticks gezeigt)

```
Units: sectors of 1 * 512 = 512 bytes
Sector size (logical/physical): 512 bytes / 512 bytes
I/O size (minimum/optimal): 512 bytes / 512 bytes
Disklabel type: dos
Disk identifier: 0xcce26010
                 Boot Start End Sectors Size Id Type
Device

        /dev/mmcblk0p1
        2048
        2285156
        2283109
        1,1G
        e
        W95
        FAT16
        (LBA)

        /dev/mmcblk0p2
        2285157
        30318591
        28033435
        13,4G
        5
        Extended

        /dev/mmcblk0p5
        2285568
        2351101
        65534
        32M
        83
        Linux

        /dev/mmcblk0p6
        2351104
        2480127
        129024
        63M
        c
        W95
        FAT32
        (LBA)

        /dev/mmcblk0p7
        2482176
        30318591
        27836416
        13,3G
        83
        Linux

Disk /dev/sda: 14,5 GiB, 15518924800 bytes, 30310400 sectors
Units: sectors of 1 * 512 = 512 bytes
Sector size (logical/physical): 512 bytes / 512 bytes
I/O size (minimum/optimal): 512 bytes / 512 bytes
Disklabel type: dos
Disk identifier: 0xe83f87e8
Device Boot Start End Sectors Size Id Type
/dev/sda1 512 30310399 30309888 14,5G b W95 FAT32 📢
 i@DF9PM:- $
```

Hier sehe ich den Stick, der Fat32 formatiert ist und mit SDA1 gemountet ist.

"fdisks –t" (ich bekomme die Liste angezeigt)

```
Usage:
fdisk [options] <disk> change partition table
fdisk [options] -1 [<disk>] list partition table(s)
Options:
-b, --sector-size <size> physical and logical sector size
-c, --compatibility[=<mode>] mode is 'dos' or 'nondos' (default)
-L, --color[=<when>] colorize output (auto, always or never)
-1, --list
                            display partitions end exit
-t, --type <type>
                             recognize specified partition table type only
                             display units: 'cylinders' or 'sectors' (default)
-u, --units[=<unit>]
-s, --getsz
                             display device size in 512-byte sectors [DEPRECAT
ED]
-C, --cylinders <number>
                            specify the number of cylinders
-H, --heads <number>
                             specify the number of heads
-S, --sectors <number>
                            specify the number of sectors per track
             display this help and exit
-h, --help
-V, --version output version information and exit
For more details see fdisk(8).
pi@DF9PM:- 💲
```

Hier sieht man nun die Möglichkeiten von FDISK

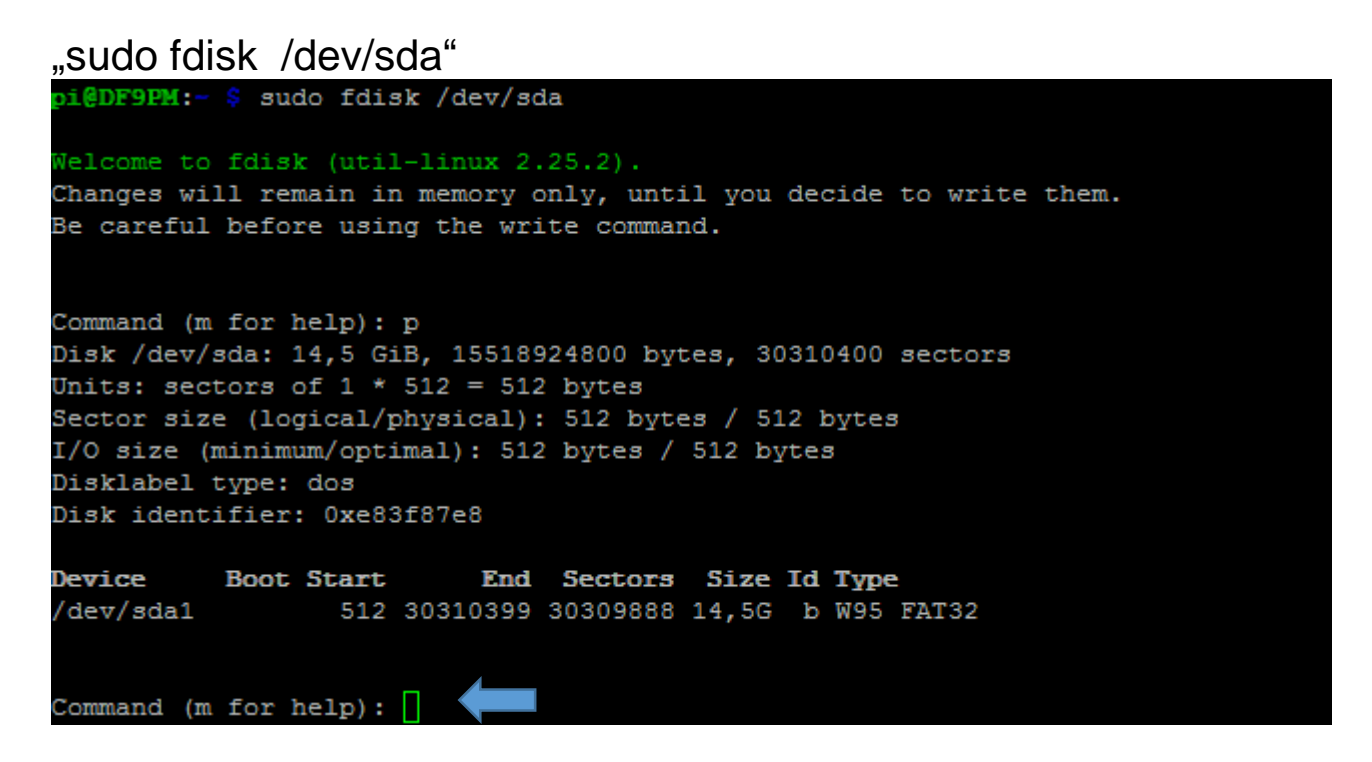

Wir gebe den Befehl nochmals ein. Grund ist die Anzeige in der Commandzeile. "m"

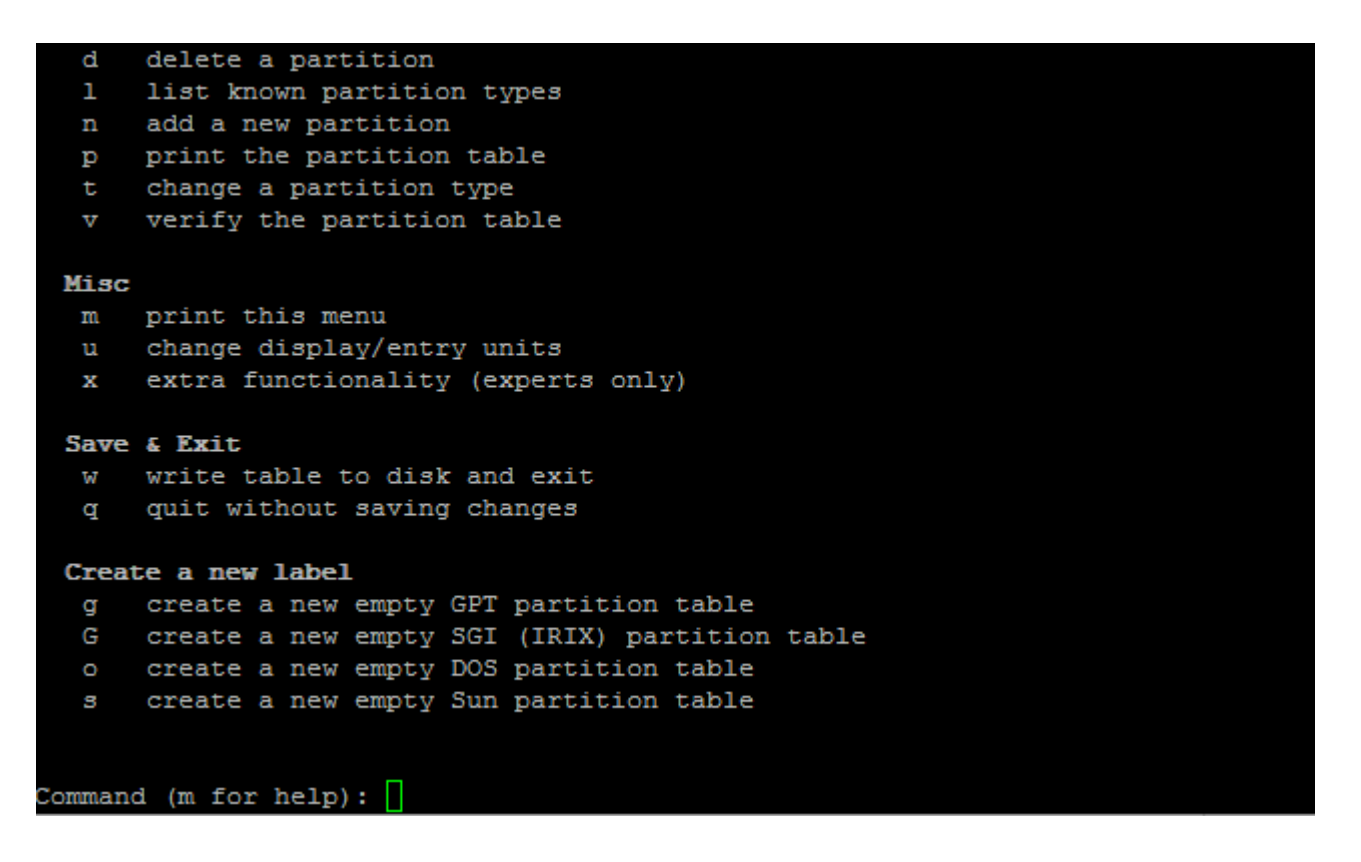

Nach der Eingabe von "m" zeigt fdisk die Möglichkeiten an, welche nun zu Verfügung stehen.

Eingabe - d

Command (m for help): d Selected partition 1 Partition 1 has been deleted.

Die Partition ist gelöscht.

Eingabe "n"

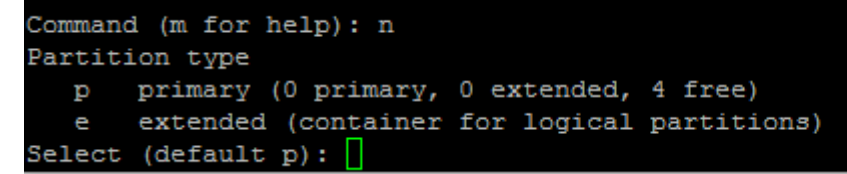

Es wird nun gefragt, ob die zu erstellende Partition "primary" oder "extended" sein soll. Eingabe "p"

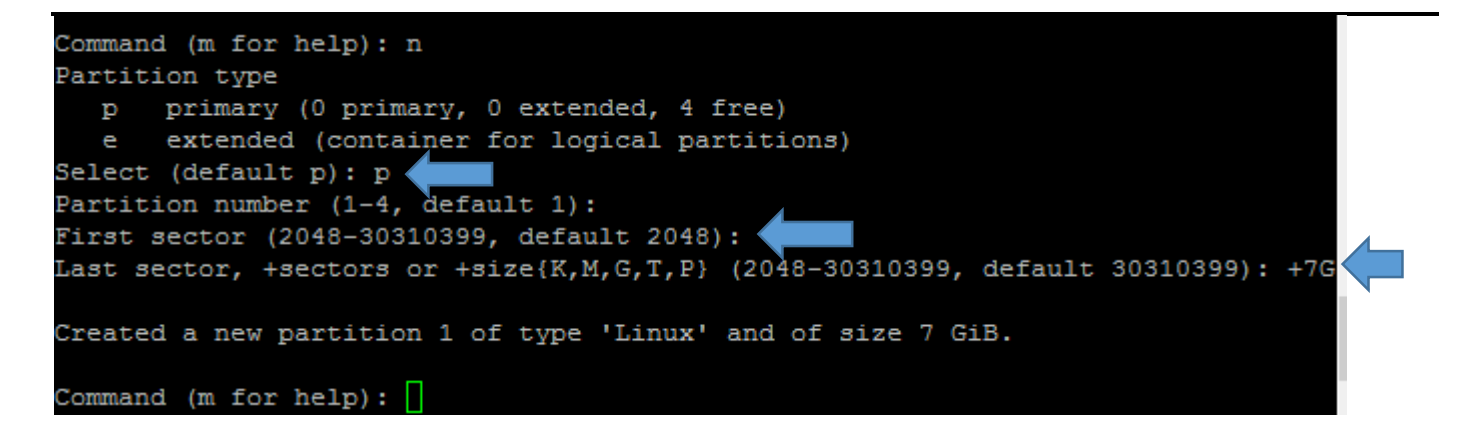

Mit der Eingabe von "p" wird nun eine Primary Partition erstellt. Danach wird vom System gefragt:

- Startsektor (2048 lassen wir so). Einfach ENTER drücken.
   Bedeutet, dass ab dem Block 2048 die Partition beginnt. Die freien Blöcke davor sind für andere Funktionen (z.B. Boot USB Stick, usw.) vorgesehen.
- Danach wird die Größe der Partition angegeben.
   In unserem Beispiel sind das 7GB
   Es erfolgt die Eingabe +7GB

Eingabe "p"

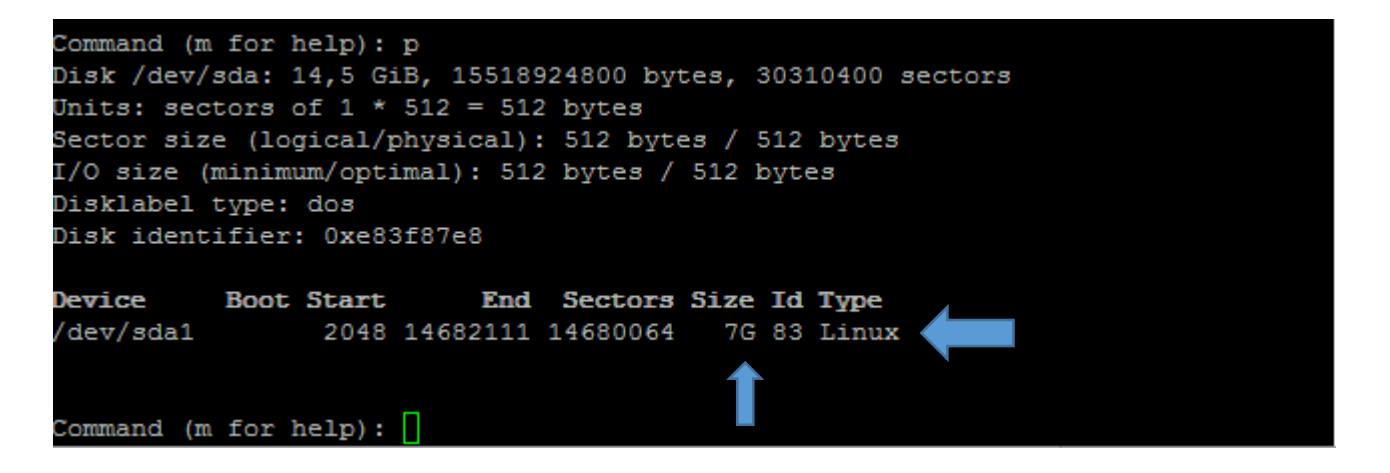

Hier wird einfach das Medium neu abgefragt und man sieht nun die neue Größe der ersten Partition von 7GB.

Bis zur diesem Zeitpunkt ist noch nichts auf dem Stick passiert. D.h es müssen die Systemoperationen noch ausgeführt werden. Dazu wir nun ein "w" eingegeben.

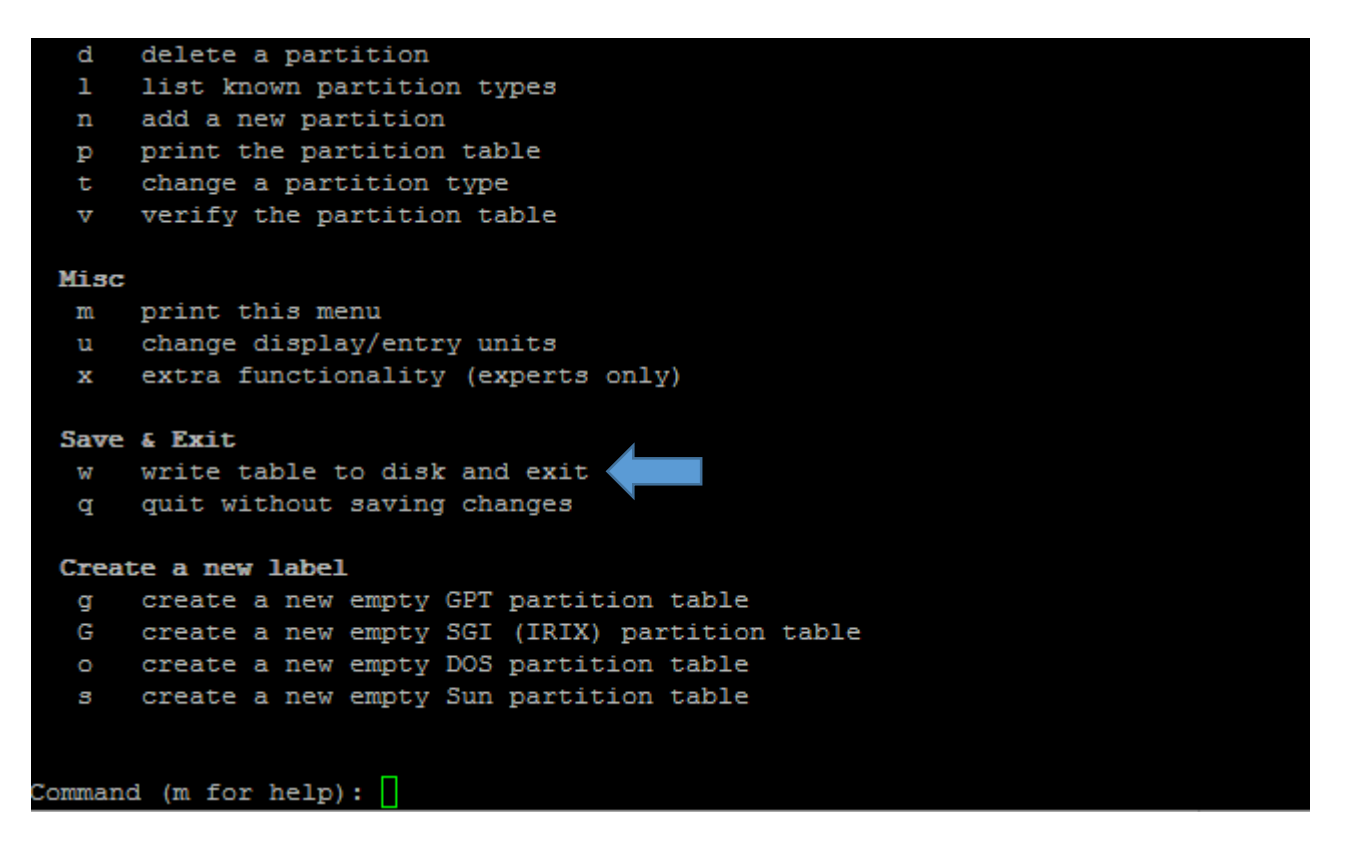

Nun sieht man nach der Eingabe "p" folgendes:

Command (m for help): p Disk /dev/sda: 14,5 GiB, 15518924800 bytes, 30310400 sectors Units: sectors of 1 \* 512 = 512 bytes Sector size (logical/physical): 512 bytes / 512 bytes I/O size (minimum/optimal): 512 bytes / 512 bytes Disklabel type: dos Disk identifier: 0xe83f87e8 Device Boot Start End Sectors Size Id Type /dev/sda1 2048 14682111 14680064 7G 0 Empty

Der Type der Partition ist im Moment noch "Empty"! Das müssen wir ändern.

Dazu erfolgt nun die Eingabe "t" und wir bekommen folgendes angezeigt.

### Eingabe – t gefolgt mit der Eingabe "l"

| Com                                                                              | Command (m for help): t                           |    |                 |    |                 |    |                 |  |
|----------------------------------------------------------------------------------|---------------------------------------------------|----|-----------------|----|-----------------|----|-----------------|--|
| Selected partition 1                                                             |                                                   |    |                 |    |                 |    |                 |  |
| Hex code (type L to list all codes): 1                                           |                                                   |    |                 |    |                 |    |                 |  |
|                                                                                  |                                                   |    |                 |    |                 |    |                 |  |
| 0                                                                                | Empty                                             | 24 | NEC DOS         | 81 | Minix / old Lin | bf | Solaris         |  |
| 1                                                                                | FAT12                                             | 27 | Hidden NTFS Win | 82 | Linux swap / So | c1 | DRDOS/sec (FAT- |  |
| 2                                                                                | XENIX root                                        | 39 | Plan 9          | 83 | Linux           | c4 | DRDOS/sec (FAT- |  |
| 3                                                                                | XENIX usr                                         | 3c | PartitionMagic  | 84 | OS/2 hidden C:  | c6 | DRDOS/sec (FAT- |  |
| 4                                                                                | FAT16 <32M                                        | 40 | Venix 80286     | 85 | Linux extended  | c7 | Syrinx          |  |
| 5                                                                                | Extended                                          | 41 | PPC PReP Boot   | 86 | NTFS volume set | da | Non-FS data     |  |
| 6                                                                                | FAT16                                             | 42 | SFS             | 87 | NTFS volume set | db | CP/M / CTOS / . |  |
| 7                                                                                | HPFS/NTFS/exFAT                                   | 4d | QNX4.x          | 88 | Linux plaintext | de | Dell Utility    |  |
| 8                                                                                | AIX                                               | 4e | QNX4.x 2nd part | 8e | Linux LVM       | df | BootIt          |  |
| 9                                                                                | AIX bootable                                      | 4f | QNX4.x 3rd part | 93 | Amoeba          | e1 | DOS access      |  |
| a                                                                                | OS/2 Boot Manag                                   | 50 | OnTrack DM      | 94 | Amoeba BBT      | e3 | DOS R/O         |  |
| b                                                                                | W95 FAT32                                         | 51 | OnTrack DM6 Aux | 9f | BSD/OS          | e4 | SpeedStor       |  |
| С                                                                                | W95 FAT32 (LBA)                                   | 52 | CP/M            | a0 | IBM Thinkpad hi | eb | BeOS fs         |  |
| e                                                                                | W95 FAT16 (LBA)                                   | 53 | OnTrack DM6 Aux | a5 | FreeBSD         | ee | GPT             |  |
| f                                                                                | W95 Ext'd (LBA)                                   | 54 | OnTrackDM6      | a6 | OpenBSD         | ef | EFI (FAT-12/16/ |  |
| 10                                                                               | OPUS                                              | 55 | EZ-Drive        | a7 | NeXTSTEP        | fO | Linux/PA-RISC b |  |
| 11                                                                               | Hidden FAT12                                      | 56 | Golden Bow      | a8 | Darwin UFS      | f1 | SpeedStor       |  |
| 12                                                                               | Compaq diagnost                                   | 5c | Priam Edisk     | a9 | NetBSD          | f4 | SpeedStor       |  |
| 14                                                                               | Hidden FAT16 <3                                   | 61 | SpeedStor       | ab | Darwin boot     | f2 | DOS secondary   |  |
| 16                                                                               | Hidden FAT16                                      | 63 | GNU HURD or Sys | af | HFS / HFS+      | fb | VMware VMFS     |  |
| 17                                                                               | Hidden HPFS/NTF                                   | 64 | Novell Netware  | b7 | BSDI fs         | fc | VMware VMKCORE  |  |
| 18                                                                               | AST SmartSleep                                    | 65 | Novell Netware  | b8 | BSDI swap       | fd | Linux raid auto |  |
| 1b                                                                               | Hidden W95 FAT3                                   | 70 | DiskSecure Mult | bb | Boot Wizard hid | fe | LANstep         |  |
| 1c                                                                               | Hidden W95 FAT3                                   | 75 | PC/IX           | be | Solaris boot    | ff | BBT             |  |
| le Hidden W95 FAT1 80 Old Minix                                                  |                                                   |    |                 |    |                 |    |                 |  |
| Hex code (type L to list all codes): b                                           |                                                   |    |                 |    |                 |    |                 |  |
| If you have created or modified any DOS 6.x partitions, please see the fdisk doc |                                                   |    |                 |    |                 |    |                 |  |
| umentation for additional information.                                           |                                                   |    |                 |    |                 |    |                 |  |
| Char                                                                             | Changed type of partition 'Empty' to 'W95 FAT32'. |    |                 |    |                 |    |                 |  |

Man sieht hier im Anschluss nun die Partitionstype Liste und das System fragt, welche man auswählen will. Wir nehmen "b" für W95 FAT32.

Also Eingabe "b"

Gibt man nun erneut "p" ein, sieht man die Veränderung des Type!

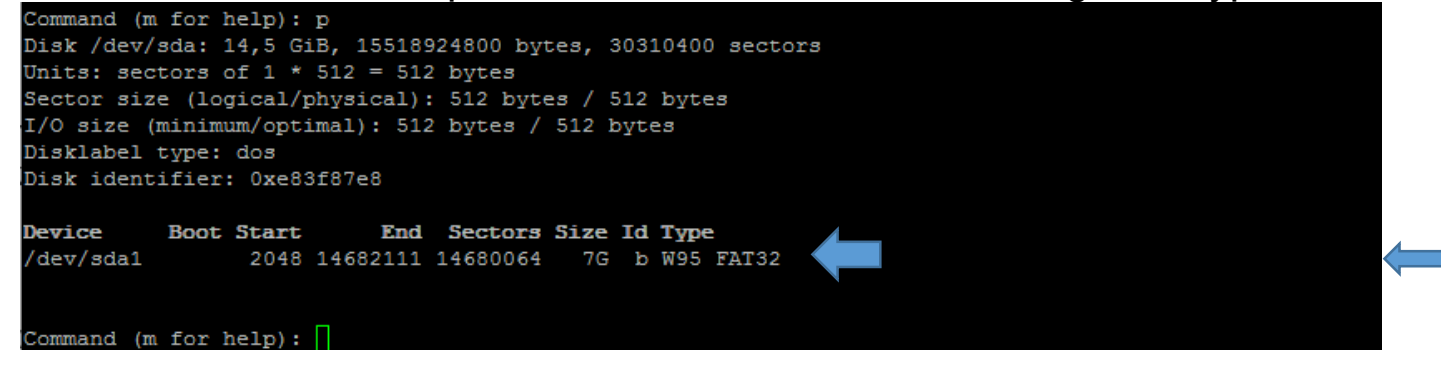

Nach der Eingabe von "w" wird die Partition neu geschrieben und der Stick zeigt danach eine Partition mit 7GB an. Eingabe "w"

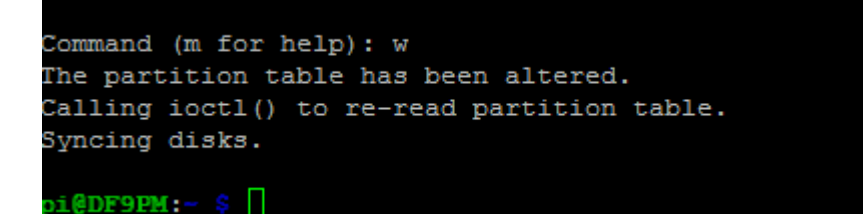

Jetzt kann man das Ganze wiederholen und eine zweite Partition (Restkapazität) erstellen. Die Vorgehensweise ist die Gleiche.

Achtung – wir haben nun nur die Partition(s) erstellt. Der Stick ist noch nicht formatiert und kann noch nicht benutzt werden.

Dazu ist es notwendig, nun den Stick, bzw. die Partition noch zu formatieren.

Eingabe - "sudo mkfs.fat /dev/sda1"

pi@DF9PM:~ \$ sudo mkfs.fat /dev/sda1 mkfs.fat 3.0.27 (2014-11-12) i@DF9PM:- \$

Denkt dran – keine Nachricht ist eine gute Nachricht und nach einem Moment ist der Stick nun formatiert. Man muss nun den Stick abziehen und neu stecken. Danach sieht man die Partition(s) mit ihren neuen Größen!

Diese Prozedur gilt natürlich nicht nur für USB Sticks, sondern auch für externe Festplatten!

Das war's.

Weiter geht's.

### Verschlüsselung von Daten im Raspberry

Hier die Verschlüsselungsarten:

## Symetrisch verschlüsseln mit GNUPG

Verschhlüsselungsalgorithmen:

- <u>3DES</u>, (auch Triple-DES genannt) ist eine verstärkte Version des DES-Algorithmus.
- <u>CAST5</u>
- BLOWFISH, vom Sicherheitsguru Bruce Schneier entworfen.
- AES, benutzt 128 Bit Blockgröße (je größer die AES-Blockgröße, desto sicherer).
- AES192, AES mit 192 Bit Blockgröße.
- AES256, AES mit 256 Bit Blockgröße.
- TWOFISH, die Nachfolge-Version von Blowfish.

Die Algorithmen sind alle recht sicher und nehmen sich nicht viel. Der Unterschied für den Benutzer ergibt sich meist nur in der Geschwindigkeit, mit der die Algorithmen verschlüsseln.

Wer auf der sicheren Seite sein will, wird sich vermutlich für AES256 oder Twofish entscheiden.

# Auf Eurem Raspberry die ist das bereits installiert und man kann dies abfragen. Dazu

### Eingabe - "gpg --version"

```
pi@DF9PM:- $ gpg --version
gpg (GnuPG) 1.4.18
Copyright (C) 2014 Free Software Foundation, Inc.
License GPLv3+: GNU GPL version 3 or later <http://gnu.org/licenses/gpl.html>
This is free software: you are free to change and redistribute it.
There is NO WARRANTY, to the extent permitted by law.
Home: ~/.gnupg
Unterstützte Verfahren:
Öff. Schlüssel: RSA, RSA-E, RSA-S, ELG-E, DSA
Verschlü.: IDEA, 3DES, CAST5, BLOWFISH, AES, AES192, AES256, TWOFISH,
CAMELLIA128, CAMELLIA192, CAMELLIA256
Hash: MD5, SHA1, RIPEMD160, SHA256, SHA384, SHA512, SHA224
Komprimierung: nicht komprimiert, ZIP, ZLIB, BZIP2
pi@DF9PM:- $
```

Hier seht Ihr die Erläuterung der vorhandenen Verschlüsselung.

Wenn man nun diese Verschlüsselung benutzt, dann sollte man das noch wissen:

### Symetrisch verschlüsseln mit GNUPG

#### Prüfsummen (Hashes):

- <u>MD5</u>, weit verbreiteter Pr
  üfsummen-Algorithmus, der von vielen Webapps verwendet wird. Es existieren zahlreiche Rainbowtables, die es erm
  öglichen, eine MD5-Pr
  üfsumme in seinen Plaintext umzuwandeln.
- SHA1, wurde bereits mehrfach durch eine "known plaintext attack" (Angriff über bekannten Klartext) gebrochen.
- <u>RIPEMD160</u>
- SHA256, eine Variante von SHA2.
- SHA384, eine Variante von SHA2.
- SHA512, eine Variante von SHA2.
- SHA224, eine Variante von SHA2.

Auch wenn MD5 und SHA1 in der Theorie nicht so sicher sind, sind sie bei der Benutzung in der Praxis jedoch für einige Anwendungsfälle noch recht sicher.

Wer jedoch auf der sicheren Seite sein möchte, sollte sich für eine SHA2-Variante entscheiden.

#### Nehmen wir also eine symmetrische Verschlüsselung:

# Beispiel symetrische Verschlüsselung

#### Benutzung

Will man nun eine Datei geheim.txt mit Twofish verschlüsseln und mit SHA512 hashen, gibt man im Terminal dies ein:

gpg -c --cipher-algo TWOFISH --digest-algo SHA512 geheim.txt

Nach diesem Befehl wird man nun nach dem Passwort gefragt. Dieses muss man zur Bestätigung nochmal wiederholen, und dann wird die Datei verschlüsselt. Als Ausgabe erhält man dann die Dateigeheim.txt.gpg.

Will man sie wieder entschlüsseln, gibt man im Terminal:

gpg -d -o geheim.txt geheim.txt.gpg

ein. Danach wird man nun wieder nach dem Passwort gefragt, womit die Datei verschlüsselt wurde, und nach dessen Eingabe wird die Datei entschlüsselt.

Hier sehen wir also die Verschlüsselung und Entschlüsselung einer Datei namens: geheim.txt.

Es geht aber auch noch sicherer – so sicher wie geht:

## Beispiel: So sicher wie geht

Beispiel für eine sehr sichere Verschlüsselung (natürlich nur, wenn auch ein sicheres Passwort verwendet wird):

gpg -c --cipher-algo TWOFISH --digest-algo SHA512 --s2k-mode 3 --s2k-digest-algo SHA512 geheim.txt

D.h. wir verschlüsseln eine Datei: (besonders sicher)

Eingabe: (Beispiel)

",gpg -c --cipher-algo TWOFISH --digest-algo SHA512 --s2k-mode 3 --s2k-digest-algo SHA512 geheim.txt

Hier wird die Datei "geheim.txt" schlüsselt.

Den Namen (hier geheim.txt) solltet natürlich auf Euren Dateinamen, den Ihr verschlüsseln wollt – anpassen.

Es wird dann nach einem Passwort gefragt.

Das wird zweimal eingegeben und ist wichtig für die Endschlüsselung.

Also wenn Ihr ein Passwort vergebt, dann notiert es Euch, denn:

Wenn ihr es nicht mehr wisst, dann bekommt Ihr die Datei nie mehr geöffnet.

Danach sieht man eine neue Datei mit der Endung: Dateiname.txt.gpg

Die unverschlüsselte Datei kann dann gelöscht werden. Diese braucht ihr ja nicht mehr und es ist natürlich unsicher, diese zu behalten, da sie den Inhalt unverschlüsselt freigibt.

Also löschen.

Diese Vorgehensweise gilt für eine Datei.

Möchte man mehrere Dateien verschlüsseln, dann sollte man vorher die Dateien in eine ZIP Datei packen.

Man hat danach eine gepackte ZIP - Datei mit vielen Dateien und kann diese dann endgültig dann endgültig mit "gpg" verschlüsseln.

D.h. ZIP (auch auf dem Raspberry sehr wichtig)

Zippen heißt, dass man die Datei oder die Dateien zusammenpackt (komprimiert) und so

- Platz zu sparen
- Mehrere Dateien in ein Packet zu packen.
- Pakete zu verschlüsseln.

Dazu muss man aber Zip auf dem Raspberry installieren:

Das geht mit dem Befehl:

"Sudo apt-get install zip"

Zip Manual aufrufen: Eingabe – "man zip"

```
ZIP(1)
```

NAME

zip - package and compress (archive) files

#### 5YNOPSIS

zip [-aABcdDeEfFghjklLmoqrRSTuvVwXyz!@\$] [--longoption ...] [-b path]
[-n suffixes] [-t date] [-tt date] [zipfile [file ...]] [-xi list]

zipcloak (see separate man page)

zipnote (see separate man page)

zipsplit (see separate man page)

Note: Command line processing in <u>zip</u> has been changed to support long options and handle all options and arguments more consistently. Some old command lines that depend on command line inconsistencies may no longer work.

#### DESCRIPTION

 $\underline{zip}$  is a compression and file packaging utility for Unix, VMS, MSDOS, OS/2, Windows 9x/NT/XP, Minix, Atari, Macintosh, Amiga, and Acorn RISC OS. It is analogous to a combination of the Unix commands  $\underline{tar}(1)$  and  $\underline{compress}(1)$  and is compatible with PKZIP (Phil Katz's ZIP for MSDOS systems).

A companion program (unzip(1)) unpacks <u>zip</u> archives. The <u>zip</u> and unzip(1) programs can work with archives produced by PKZIP (supporting most PKZIP features up to PKZIP version 4.6), and PKZIP and PKUNZIP can work with archives produced by <u>zip</u> (with some exceptions, notably streamed archives, but recent changes in the zip file standard may facilitate better compatibility). <u>zip</u> version 3.0 is compatible with PKZIP 2.04 and also supports the Zip64 extensions of PKZIP 4.5 which allow archives as well as files to exceed the previous 2 GB limit (4 GB in some cases). <u>zip</u> also now supports **bzip2** compression if the **bzip2** library is included when <u>zip</u> is compiled. Note that PKUNZIP 1.10 canD not extract files produced by PKZIP 2.04 or <u>zip 3.0</u>. You must use PKUND ZIP 2.04g or <u>unzip 5.0p1</u> (or later versions) to extract them.

Manual page zip(1) line 1 (press h for help or q to quit)

Nun könnt Ihr die Funktionalität von ZIP auf dem Raspberry benutzen.

Dazu die gibt es folgenden Befehl:

## Tar und zip

Beispiel tar:

tar cvzf k07.tgz geheim.txt Bilder Dokumente

c=create, v=verbose, z=compress, f=file

zip -r k07.zip geheim.txt Bilder Dokumente

-r=rekursiv

Im oberen Beispiel seht Ihr "cvzf" hinter dem tar.

Diese Kürzel stehen für die Optionen:

C=create, v=verbose, z=compress, f=file

### So - das war's für den Raspberry Workshop II

Weiterhin viel Spaß mit Eurem Raspberry.